Liebe Schülerinnen und Schüler,

um die Heimarbeit zwischen den Präsenzphasen in der Schule besser zu organisieren, möchten wir mit euch unsere Lernplattform Moodle nutzen.

Variante A:

Vorgehensweise für die Schülerinnen und Schüler, die noch keinen Moodle-Zugang besitzen oder bereits wieder aus dem System gelöscht wurden:

Punkt 1 gilt nur für: Mohammed, Ayla, Phong, Elias, Yannik, Vladislav

- Ihr bringt bitte bis nächste Woche die ausgeteilte Einverständniserklärung für Moodle von <u>euch</u> <u>unterschrieben</u> und ebenfalls von einem <u>Elternteil/Erziehungsberechtigten unterschrieben</u> in die Schule. Alle anderen haben bereits eine Einverständniserklärung irgendwann in ihrem Schulleben unterschrieben.
- 2. Ihr bekommt danach einen Benutzernamen und ein Passwort ausgehändigt, mit dem ihr euch auf Moodle anmelden könnt.

Die Anleitung dazu findet ihr auf

a) PC-Nutzer

https://lms.bildung-rp.de/rsclemens/pluginfile.php/3154/block\_html/content/Anleitung\_Moodle-Anmeldung\_am\_PC.pdf?time=1588887305435

## b) Handy/Tablet->App-Nutzer

https://lms.bildung-rp.de/rsclemens/pluginfile.php/3154/block\_html/content/Anleitung\_Moodle-Anmeldung\_am\_Handy-Tablet.pdf

Neue Konten haben:

| Yllka    | Phong     |
|----------|-----------|
| Mohammed | Leon      |
| Emirhan  | Anh       |
| Ajla     | Elias     |
| Mouheb   | Yannik    |
| Henry    | Selina    |
| Efecan   | Ceyda     |
| Erika    | Vladislav |
| Malin    |           |

## Variante B:

Vorgehensweise für diejenigen, die bereits ein Moodlekonto besitzen, also alle, die nicht in der obigen Liste genannt werden:

Ihr geht auf die Moodle-Plattform unsere Schule(Bei Nutzung der App-> siehe Seite 2)https://lms.bildung-rp.de/rsclemens/

Dort meldet ihr euch bitte an. Ihr seht unter "Meine Kurse" bzw. im Dashboard die Kurse 08b\_KL und 08b\_Ek. Ihr seid automatisch eingeschrieben und könnt die Kurse nutzen.

Falls ihr merkt, dass euer Passwort nicht mehr funktioniert, oder ihr es vergessen habt oder euren Anmeldenamen nicht mehr kennt, schreibt mir eine Email, ich setzte euch das Passwort zurück, da fast alle ihr Kennwort nicht selbst zurücksetzen können, weil sie damals bei der Registrierung eine virtuelle, nicht nutzbare Emailadresse eingetragen haben.

Meine Emailadresse lautet: reif@cbors.de

Ihr könnt Moodle auch mit einer App benutzen, verfügbar sowohl für Apple/IOS als auch für Android. Ladet euch die App aus dem App-Store oder Google Playstore herunter, Suchbegriff: Moodle

## IOS

| pp Store-Vorschau                                                                                                    |                                                                                                    |                                                                                                    |                                                                                                    |                                                                                                    |
|----------------------------------------------------------------------------------------------------|----------------------------------------------------------------------------------------------------|----------------------------------------------------------------------------------------------------|----------------------------------------------------------------------------------------------------|----------------------------------------------------------------------------------------------------|
|                                                                                                    | Moodle 4+                                                                                                    |                                                                                                    |                                                                                                    |                                                                                                    |
| _                                                                                                    | Moodle Pty Ltd                                                                                                    |                                                                                                    |                                                                                                    |                                                                                                    |
|                                                                                                    | Nr. 2 in Rildung                                                                                                    |                                                                                                    |                                                                                                    |                                                                                                    |
|                                                                                                    | ★★★★★ 1,7, 1.063 Bewertungen                                                                                                    |                                                                                                    |                                                                                                    |                                                                                                    |
|                                                                                                    | Gratis                                                                                                    |                                                                                                    |                                                                                                    |                                                                                                    |
|                                                                                                    |                                                                                                    |                                                                                                    |                                                                                                    |                                                                                                    |
|                                                                                                    |                                                                                                    |                                                                                                    |                                                                                                    |                                                                                                    |
| creenshots iPhone iPa                                                                                                    | 3                                                                                                    |                                                                                                    |                                                                                                    |                                                                                                    |
| 1:31 🕈 🗰                                                                                                    | 132                                                                                                    | 1.32                                                                                                    |                                                                                                    | 133                                                                                                    |
|                                                                                                    | Kack Psychology in Cinema ····                                                                                                    | Kack Grades                                                                                                    |                                                                                                    | < Book Factual recall test                                                                                                    |
| Site home Dashboard                                                                                                    | Contents Participants Grades >                                                                                                    | Digital Literacy                                                                                                    | (iii )                                                                                                    | 2                                                                                                    |
| urse overview ····                                                                                                    | All sections +                                                                                                    | Psychology in Cinema                                                                                                    | 87.00                                                                                                    | Not yet answered                                                                                                    |
|                                                                                                    |                                                                                                    | The Impressionists                                                                                                    | (8) >                                                                                                    | Question 1 Merked out of 2.0                                                                                                    |
| progress                                                                                                    | 37%                                                                                                    | Celebrating Cultures                                                                                                    | 97.33                                                                                                    | What is the significance of the little girl in the film A<br>Beautiful Mind?                                                                                                    |
|                                                                                                    | Course welcome                                                                                                    |                                                                                                    |                                                                                                    | Select one:                                                                                                    |
|                                                                                                    |                                                                                                    | History: Russia in Revolution                                                                                                    | (e) >                                                                                                    |                                                                                                    |
|                                                                                                    |                                                                                                    | History: Russia in Revolution World of Water                                                                                                    | 78.18                                                                                                    | a. She served to remind Nash that he was getting other                                                                                                    |
|                                                                                                    |                                                                                                    | History: Russia in Revolution<br>World of Water<br>Junior Geography: Where's Matt?                                                                                                    | 78.18 ><br>(* >                                                                                                    | a. She served to remind Nosh that he was getting other<br>other<br>b. She was the key to Nash realising the people                                                                                                    |
|                                                                                                    |                                                                                                    | History: Russia in Revolution<br>World of Water<br>Junior Geography: Whenr's Matt?<br>English: The Lake Poets                                                                                                    | (a) (b)<br>78,16 (b)<br>(c) (b)<br>(c) (b)<br>(c) (b)                                                                                                    | A. She served to remind Mash that he was getting wither other     b. She was the key to Nash realising the poople he saw were not real                                                                                                    |
| leasing Cuber                                                                                                    |                                                                                                    | Hastry: Russia in Revolution<br>Warld of Water<br>Junior Geography: When's Matt?<br>English: The Lake Posts<br>Mystere à Hybres                                                                                           | (a) ><br>78,16 ><br>(b) ><br>(b) ><br>(c) >                                                                                                    | Site served to remain Alash that has use getting      obter     b. She was the key to Nash realising the poosle     he saw were not real     c. She was the catalyst for the later scientific     discounties has made.                                                                                                    |
| eldrating Cultures ***                                                                                                    | Hensier han your hair                                                                                                    | Hotory Instal in Revolution World of Water Junior Geography: Where's Matt? English: The Lake Poets Mystiles & Hykres Models and Mountaineering                                                                            | 78,16 ><br>                                                                                                    | A. She anneed to renked Alash that he use patting<br>other     B. She ans the key to Nach Halling the poole     the sam were not real     C. She was the catalogt for the later scientific<br>discovers flags made.                                                                                                    |
| Administry Cultures                                                                                                    | Kaupa har par tar                                                                                                    | Heatery Inasia in Rinoladon<br>World of Water<br>Junior Geography: When's Matt?<br>English: The Lake Poets<br>Mystlere à Hydres<br>Moode and Mountaineering<br>Types of Sport                                             | 78.18 ><br>                                                                                                    | A. She ansard to reveal Alach has the uses getting:     B. She was the key to Nach realizing the possile     has an unre not treat     See was the catalyn to the later scientific     discourses frash made.     Not yet an ansard     Not yet an ansard                                                                                                    |
| Akarsing Cultures                                                                                                    | Image: Second second second | Habitry: Russia & Recolution<br>World & Water<br>Junic Decoparity: Where's Matt?<br>English: The Lake Pouns<br>Models and Neuralineering<br>Models and Neuralineering<br>Types of Sourt<br>Recision: Chemistry            | 6.5<br>78.16<br>                                                                                                    | A Search to resolve that have uses getting generations     all then uses that key is Nach healting the people in the same ment mail.     be search were ment mail.     Constrained a state of the bitme security is a state of the same security is a state of the same securety is a state of the same security is a sta |
| CONSISTING C.D.M. 1                                                                                                    | with the second second secon       | Habitry: Russia Relations<br>West of Knywards, Where's Mart?<br>English: The Lake Poets<br>Mysteller a Holenes<br>Moselie and Muertanineering<br>Types of Species<br>Relation, Chemistry<br>Junior Mathematics            | 38.18         3           38.18         3           38.00         3           38.00         3           38.00         3                                                                                                    | A located to enable floater that in twe any entiting of the enable floater that is the enable of the enable of the enables of the enable of the enable  |
|                                                                                                    | Annual rest rest rest rest rest rest rest rest                                                                                                    | Habity: Russia Relations<br>World of Knowen y<br>Javing Groupsky: Where's Mart?<br>English: The Lake Poets<br>Monther a Hybers<br>Monther and Mourtainmening<br>Dyses of Spore:<br>Autor Committy<br>Javing Methematics   | 0         5           78.18         5           0         5           0         5           0         5           0         5           0         5           0         5           0         5           0         5           0         5           0         5           0         5 | A teach transfer bank back and provide transfer teach teach back back back back back back back back                                                                                                    |
| Adverting Calcuration Calcuration Calcurat |                                                                                                    | Hearly Robust Meanshine<br>Handra Killer<br>Jusins Geography Meanshine<br>Explosite No. Lake Press.<br>Update The Lake Press.<br>Machine J Meanshine<br>Robuster of Meanshine<br>Robuster Offensite<br>Aufor Mellensettes | 0     5       78.18     5       0     5       0     5       88.60     5       0     5       0     5       0     5       0     5       0     5                                                                                                    | A construction of the data for the section of the data for the data for the da |

Android

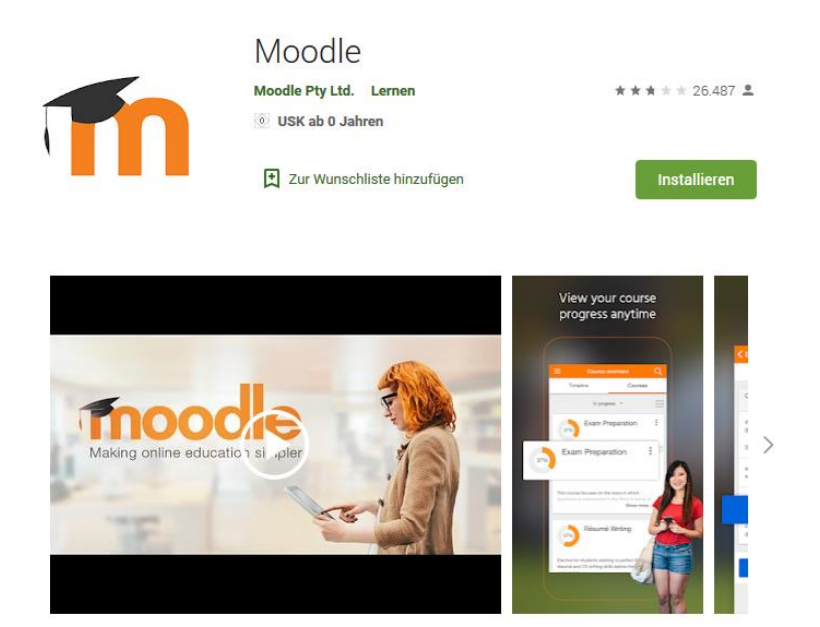

Nach dem Aufrufen der App verlangt diese App eine URL, also die Webadresse unserer Moodle-Plattform

Dort tragt ihr <a href="https://lms.bildung-rp.de/rsclemens/">https://lms.bildung-rp.de/rsclemens/</a> ein.

Alles Weitere findet ihr in der Anleitung für App-Nutzer auf Seite 1 dieses Dokuments, Punkt 2b.

Viel Erfolg und viele Grüße!!!